## 1 - Log into gameofficials.net

| Home           | Assignment System Login                                                     |
|----------------|-----------------------------------------------------------------------------|
| Login          | and Michigan                                                                |
| New Official?  |                                                                             |
| Schedules      | Password Provide August Password                                            |
|                | Log In                                                                      |
| USSF Info      | SSL Certificate                                                             |
|                | Forgot Username or Password?                                                |
| Support Portal |                                                                             |
| Contact        |                                                                             |
|                | If you do not have an existing login to GameOfficials.net and have received |
|                | a Group Number and Access Code,                                             |
|                | please Click here to create a New Account                                   |

2 - Make sure you have "RSVL Soccer [Group 1319]" at the top of the page. If not, switch to RSVL Soccer by clicking "My Assignors" and then choose RSVL Soccer. Note, the groups you see depend on which assignors you have connected

| 1                                   | GAME OFFICIALS   |             |                                                                                      |  |  |  |
|-------------------------------------|------------------|-------------|--------------------------------------------------------------------------------------|--|--|--|
|                                     | RSVL Soccer      | [Group 1    | 1319]                                                                                |  |  |  |
| the file                            | - Home - Cl      | lanye I     | ucutity • Support Portal • Other Support                                             |  |  |  |
| & Official                          | ▲ Hide Menu      |             |                                                                                      |  |  |  |
|                                     | Therefore        |             |                                                                                      |  |  |  |
| Personal Into                       |                  |             |                                                                                      |  |  |  |
| • My Into                           |                  |             |                                                                                      |  |  |  |
| <ul> <li>My Availability</li> </ul> | You have access  | s to the fo | llowing groups as an Official user. You can switch back and forth between groups fro |  |  |  |
| My Preferences                      | "Need Help" link | next to th  | he option or contact the assignor directly for further assistance.                   |  |  |  |
| <ul> <li>My Games</li> </ul>        |                  |             |                                                                                      |  |  |  |
| After Games                         |                  |             | Group                                                                                |  |  |  |
| <ul> <li>Self-Assign</li> </ul>     | -                | Switch      | Calnorth Assigning: CCSL/CRL/Cups/North-South Games                                  |  |  |  |
| <ul> <li>My Assignors</li> </ul>    |                  | Switch      | CCSRA: Central California Soccer Referee Assignors                                   |  |  |  |
| My Payments                         |                  | Switch      | CNRA: California North Referee Administration                                        |  |  |  |
| Group Info                          |                  | Switch      | District 6 - Cal North: District 6 - Cal North                                       |  |  |  |
| Teams                               |                  | Switch      | Granite Bay FC: Granite Bay FC                                                       |  |  |  |
| Locations                           |                  | Switch      | OYSC Ref Assignors: OYSC Ref Assignors                                               |  |  |  |
| Hotels                              |                  | Switch      | Rocklin FC: Rocklin FC                                                               |  |  |  |
| <ul> <li>Game Pay</li> </ul>        |                  | Current     | RSVL Soccer: RSVL Soccer                                                             |  |  |  |
| Leagues                             |                  | Switch      | TheAssignor: TheAssignor                                                             |  |  |  |
| Contacts                            | -                |             |                                                                                      |  |  |  |
| REPORTS                             |                  |             |                                                                                      |  |  |  |
| News / Info                         |                  | (Shov       | v)                                                                                   |  |  |  |
|                                     | L                |             |                                                                                      |  |  |  |
| Home                                |                  | (Shov       | v)                                                                                   |  |  |  |
| Change Identity                     |                  |             |                                                                                      |  |  |  |
| Logout                              |                  |             |                                                                                      |  |  |  |

## 3 - Under "Personal Info" select "Self-Assign"

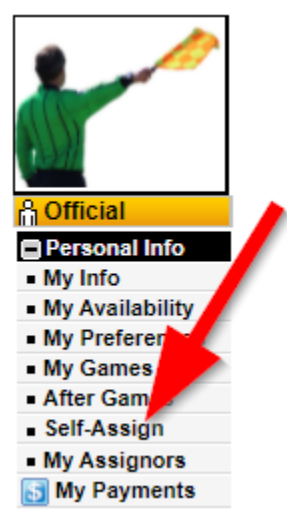

4 - Expand the "Game Filters" section. Change the date range by clicking "Date Range". When the calendar opens, choose either the date or the week. Click "Reload."

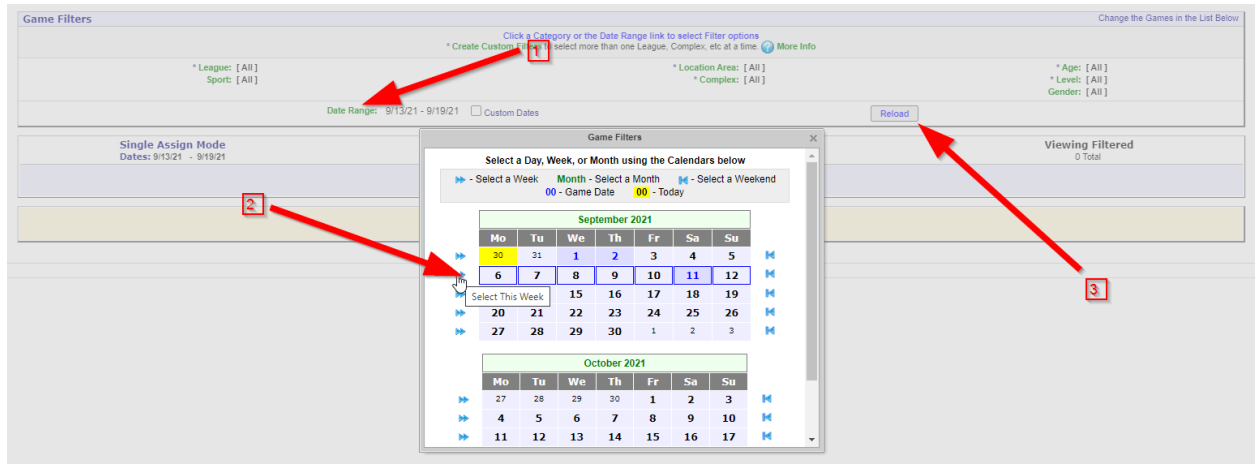

5 - You will see a list of games that still need positions filled. If a position is open, it will have a "white" human shape beside the position. Click on the position on the game you wish to request. Your name will appear after click.

| Week #37:    | Week #37: 9/6/21 - 9/12/21                     |                               |                              |                                      |                                   |  |  |  |  |  |  |
|--------------|------------------------------------------------|-------------------------------|------------------------------|--------------------------------------|-----------------------------------|--|--|--|--|--|--|
| Game #       | Date & Time                                    | Level & League                | Location                     | Teams                                | Officials                         |  |  |  |  |  |  |
| 11307        | 9/11/21 9:00am<br>(Saturday)<br>[Regular Rec]  | U09B - M<br>(RECREATION LEAG) | BESANA#1<br>(ROSEVILLE)      | COPPERHEADS<br>vs. RATTLERS          | A - Referee                       |  |  |  |  |  |  |
| 11300        | 9/11/21 10:15am<br>(Saturday)<br>[Regular Rec] | U09B - M<br>(RECREATION LEAG) | BESANA#1<br>(ROSEVILLE)      | ARROWS<br>vs. GROWLERS 13            | nn - Referee                      |  |  |  |  |  |  |
| 11303<br>(1) | 9/11/21 11:30am<br>(Saturday)<br>[Regular Rec] | U09B - M<br>(RECREATION LEAG) | BESANA#1<br>(ROSEVILLE)      | SUPERHEROS<br>vs. LEGENDS            | ≗ - Referee                       |  |  |  |  |  |  |
| 11301<br>(1) | 9/11/21 12:45pm<br>(Saturday)<br>[Regular Rec] | U09B - M<br>(RECREATION LEAG) | BESANA#1<br>(ROSEVILLE)      | FALCONS<br>vs. TIGER SHARKS          | A - Referee                       |  |  |  |  |  |  |
| 11314        | 9/11/21 2:00pm<br>(Saturday)<br>[Regular Rec]  | U09G - F<br>(RECREATION LEAG) | BESANA#1<br>(ROSEVILLE)      | SIRENS<br>vs. SHINBANGERS            | A - Referee                       |  |  |  |  |  |  |
| 11325        | 9/11/21 3:15pm<br>(Saturday)<br>[Regular Rec]  | U10G - F<br>(RECREATION LEAG) | BESANA#1<br>(ROSEVILLE)      | STELLARS<br>vs. RAIN                 | ng - Referee                      |  |  |  |  |  |  |
| 11311        | 9/11/21 9:00am<br>(Saturday)<br>[Regular Rec]  | U09G - F<br>(RECREATION LEAG) | BESANA#2<br>(ROSEVILLE)      | BEAR CUBS<br>vs. NESINOV             | A - Referee                       |  |  |  |  |  |  |
| 11299        | 9/11/21 10:15am<br>(Saturday)<br>[Regular Rec] | U09B - M<br>(RECREATION LEAG) | BESANA#2<br>(ROSEVILLE)      | HYDRAS<br>vs. BLUE SHARKS            | ng - Referee                      |  |  |  |  |  |  |
| 11308<br>()  | 9/11/21 11:30am<br>(Saturday)<br>[Regular Rec] | U09G - F<br>(RECREATION LEAG) | BESANA#2<br>(ROSEVILLE)      | SHOOTING STARS<br>VS. ROCKIN' ROBINS | A - Referee                       |  |  |  |  |  |  |
| 11296        | 9/11/21 12:45pm<br>(Saturday)<br>[Regular Rec] | U09B - M<br>(RECREATION LEAG) | BESANA#2<br>(ROSEVILLE)      | RED BULLS<br>vs. NINJAS              | A - Referee                       |  |  |  |  |  |  |
| 11316        | 9/11/21 2:00pm<br>(Saturday)<br>[Regular Rec]  | U10B - M<br>(RECREATION LEAG) | BESANA#2<br>(ROSEVILLE)      | BUCCANEERS<br>vs. LEOPARDS           | A - Referee                       |  |  |  |  |  |  |
| 11317<br>Q   | 9/11/21 3:15pm<br>(Saturday)<br>[Regular Rec]  | U10B - M<br>(RECREATION LEAG) | BESANA#2<br>(ROSEVILLE)      | BOOMERS<br>vs. LAND SHARKS           | A - Referee                       |  |  |  |  |  |  |
| 11352        | 9/11/21 9:00am<br>(Saturday)<br>[Regular Rec]  | U12G - F<br>(RECREATION LEAG) | BULIAN SCHOOL<br>(ROSEVILLE) | MAGPIES<br>vs. TWISTERS              | 습 - Referee<br>급 - AR1<br>습 - AR2 |  |  |  |  |  |  |
| 11347        | 9/11/21 12:00pm<br>(Saturday)<br>[Regular Rec] | U12B - M<br>(RECREATION LEAG) | BULIAN SCHOOL<br>(ROSEVILLE) | OTTERS<br>vs. BEASOM                 | 유 - Referee<br>슈 - AR1<br>슈 - AR2 |  |  |  |  |  |  |
| 11346        | 9/11/21 1:30pm<br>(Saturday)<br>[Regular Rec]  | U12B - M<br>(RECREATION LEAG) | BULIAN SCHOOL<br>(ROSEVILLE) | FLYING SQUIRRELS<br>vs. RIPTIDE      | 습 - Referee<br>습 - AR1<br>읍 - AR2 |  |  |  |  |  |  |
| 11340<br>Q   | 9/11/21 3:00pm<br>(Saturday)<br>[Regular Rec]  | U11G - F<br>(RECREATION LEAG) | BULJAN SCHOOL<br>(ROSEVILLE) | PINK PANTHERS<br>vs. TIGER LILIES    | 유 - Referee<br>슈 - AR1<br>슈 - AR2 |  |  |  |  |  |  |
| 44000        | 0144104_0-000                                  |                               |                              |                                      | L                                 |  |  |  |  |  |  |